# Содержание

| Администрирование     | . 1 |
|-----------------------|-----|
| Группы пользователей  | 1   |
| Профили пользователей | . 2 |

#### PDF Generated: 2020/08/05

Page 1/1

# DHD.audio Support

# Администрирование

При необходимости ограничить доступ пользователей к некоторым настройкам следует задать группы пользователей. Следует также создать профили пользователей и привязать их к тем или иным группам пользователей. Для редактирования прав пользователей откройте секцию Administration ветки Global Control дерева проекта.

## Группы пользователей (Authorisation Groups)

Закладка Authorisation показывает список из восьми групп пользователей, каждая из которых имеет свой порядковый номер. Количество групп изменить невозможно. Название групп задаются в текстовом поле Label внизу списка.

| DHD Toolbox 8 - C:\Users\prod\Desktop\ | dokuderno\dokuprojekt\DEMO Project.dp8                                            |  |
|----------------------------------------|-----------------------------------------------------------------------------------|--|
| Project View Transfer Options Help     |                                                                                   |  |
| 🗋 🖄 🖶 🛸 🔲 🔳                            |                                                                                   |  |
| Project                                | Administration                                                                    |  |
| ⊡ DHD                                  |                                                                                   |  |
| General                                | Authorisation User Accounts                                                       |  |
| Administration                         | Authorisation Groups                                                              |  |
| Linked Devices                         | # Label                                                                           |  |
| Talkback System                        | 1 Administator                                                                    |  |
| Device_1                               | 2 recrimican<br>3 DI                                                              |  |
|                                        | 4 Level 3                                                                         |  |
| ⊡ DJ1                                  | 5                                                                                 |  |
| Console                                | 6                                                                                 |  |
| Fader Channels                         |                                                                                   |  |
| Channel Assignment                     | 8                                                                                 |  |
| Virtual Keys                           |                                                                                   |  |
| - Audio                                |                                                                                   |  |
| Output Functions                       |                                                                                   |  |
| Super Output Functions                 |                                                                                   |  |
| Fixed Processing                       |                                                                                   |  |
| 5.1 Downmix                            |                                                                                   |  |
| TET Views                              |                                                                                   |  |
| Device_2                               |                                                                                   |  |
| . Device_3, Modified                   |                                                                                   |  |
| Device_4                               |                                                                                   |  |
|                                        |                                                                                   |  |
|                                        |                                                                                   |  |
|                                        |                                                                                   |  |
|                                        |                                                                                   |  |
|                                        |                                                                                   |  |
|                                        |                                                                                   |  |
|                                        |                                                                                   |  |
|                                        |                                                                                   |  |
|                                        |                                                                                   |  |
|                                        | Label: Administator                                                               |  |
|                                        |                                                                                   |  |
|                                        |                                                                                   |  |
|                                        | Navigator Search (U) Documentation Messages (2)                                   |  |
|                                        |                                                                                   |  |
|                                        | D To Archive Info                                                                 |  |
|                                        | WARN Wed Apr 27 11:55:33 2016 Device_1.D91.Authorsation Logic 1 - LogicID (unin   |  |
|                                        | WARKY WED ADI 27 11:55:36 2010 Device_1:D01:AUM/INIBAUDI LODIC 2 - LODICID (CIRIT |  |
|                                        |                                                                                   |  |
|                                        |                                                                                   |  |
|                                        |                                                                                   |  |
| Add Delete Device                      |                                                                                   |  |
| Project                                | modified /                                                                        |  |

Авторизация, настройка групп пользователей (Authorisation Groups)

#### PDF Generated: 2020/08/05

Page 1/3

# Профили

## пользователей

Для создания профиля пользователя и привязки его к группе пользователей откройте вкладку USer Accounts. Для создания нового профиля пользователя используйте кнопку Add внизу списка. Максимальное количество пользователей - 20. Для удаления профиля пользователя выделите его в списке и кликните Remove.

В зоне Edit User можно задать некоторые настройки профиля. В текстовом поле User Name задаётся имя пользователя. Флаг Display User Name выводит на экран TFT имя пользователя, когда он залогинится с консоли пульта.

Каждому пользователю задаётся персоналный PIN код из 4 цифр в поле Personal PIN. Когда пользователь логинится с консоли пульта, ему предоставляются все права изменения настроек пульта, которыми обладает его группа пользователей.

Пользователь может быть автоматически разлогинен из системы через заданный интервал времени. После этого ему нужно будет логинится снова. Данный интервал задаётся в ниспадающем списке Console Auto Lock. Можно задать 2, 5, 10, 15, 20 или 30 минут. Значение (Off) отключает автоматический выход из профиля пользователя.

| DHD Toolbox 8 - C:\Users\prod\Desktop\dok | udemo\dokuprojekt\DEMO Project.dp8                                                                   |                                                                                     | - • × |
|-------------------------------------------|----------------------------------------------------------------------------------------------------|-------------------------------------------------------------------------------------|-------|
| Project View Transfer Options Help        |                                                                                                    |                                                                                     |       |
| Constant Sectors                          | Administration<br>Authorisation User Accounts<br>User List<br>Total<br>1 DJ<br>2 Technican Edit User | Jser                                                                                |       |
|                                           | 2 Technican<br>3 Producer<br>Autol                                                                   | oral PIN 1234<br>Hode: 10 min •<br>Administrator<br>1 Galarian<br>3 D3<br>3 Level 3 |       |
| Add Delete Device                         | Add Remove                                                                                           |                                                                                     |       |
| Project mo                                | odified                                                                                              |                                                                                     | 11.   |

## Профили пользователей (User Accounts), настройка профилей.

### Зона Member of Groups показывает список всех имеющихся групп пользователей. Установите флаги напротив одной

### или нескольких групп для каждого профиля пользователя в соответствии с его правами.

PDF Generated: 2020/08/05

Page 2/3

# DHD.audio Support

Подробная настройка прав каждой группы описана в разделе Authorisation

## **Page Title: Administration**

Permanent link: https://support.dhd.audio/doku.php?id=tb8:administration PDF Generated: 05.08.2020 | Last update: 2020/06/04 10:41

PDF Generated: 2020/08/05

Page 3/3